## How to Sign up for Appointments with Your Advisor in Starfish

1. Log into Starfish via your CampusNet Account. Select 'Starfish' in your Student tab.

|                  |                           |                       | eland Sorte                   |                      |             |          |
|------------------|---------------------------|-----------------------|-------------------------------|----------------------|-------------|----------|
| Personal Data    | Account Stude             | The Financial Aid     | Graduation                    |                      | Scontact Us | X Logout |
| Class Search Add | <u>/Drop Schedule Tra</u> | nscript Grades Progra | am Detail <u>Degree Audit</u> |                      |             |          |
|                  |                           |                       | Schedule Planner              | \chi <u>Starfish</u> | Print       | ? Help   |
| Term             |                           |                       |                               |                      | •           |          |
| O Sum 2022       |                           |                       |                               |                      |             |          |
| O Spr 2022       |                           |                       |                               |                      |             |          |
| O Fall 2021      |                           |                       |                               |                      |             |          |

- 2. Select the options button in the upper left corner. Select 'My Success Network'. You will see a combination of assigned advisor(s) and services available to you.
- 3. If your advisor has office hours in Starfish, you will select the drop-down arrow>Select 'Schedule'. You can also email, call or view their profile using the drop-down arrow. If you are not able to schedule with your advisor in Starfish, reference their contact information to reach them.

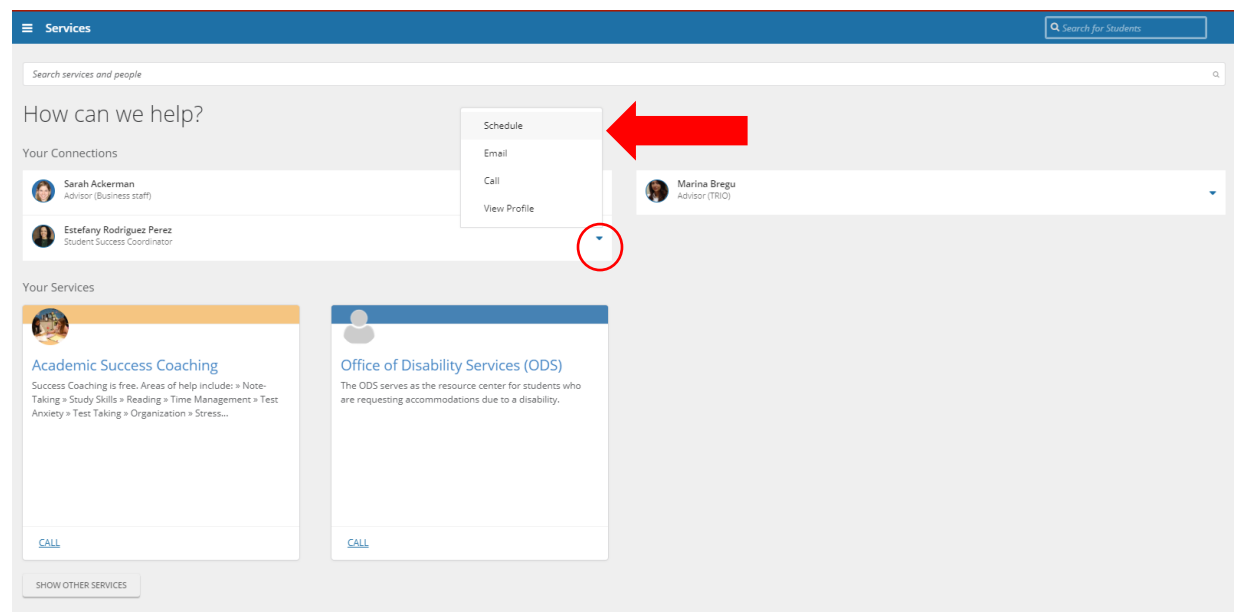

4. Once you click 'Schedule', you will be prompted to answer a few questions regarding what type of support you are seeking from your advisor. Some services have multiple options to choose from. Select the appropriate responses and then click 'Continue'.

| t Schedule Appointment                          |                                                                                           |  |  |  |  |
|-------------------------------------------------|-------------------------------------------------------------------------------------------|--|--|--|--|
| Advisor (Student Success Specialist)            |                                                                                           |  |  |  |  |
| What do you need help with?                     |                                                                                           |  |  |  |  |
| CCP advising                                    | (                                                                                         |  |  |  |  |
| CLASS Advising                                  | ~                                                                                         |  |  |  |  |
| Exploratory                                     | <b>^</b>                                                                                  |  |  |  |  |
| Exploratory: Academic progress check            | O Exploratory: Advising: Academic concern (please describe: hold removal, grad app, etc.) |  |  |  |  |
| O Exploratory: Course registration / add / drop | O Exploratory: Major / career exploration                                                 |  |  |  |  |
| O Exploratory: Other (please describe)          |                                                                                           |  |  |  |  |
| Freshman Advising                               | ~                                                                                         |  |  |  |  |
| Key Bank Scholars                               | ~                                                                                         |  |  |  |  |
| CANCEL                                          | CONTINUE                                                                                  |  |  |  |  |

5. You will be directed to your advisor's calendar. Your advisor may have a variety of appointment times and locations available. Select the day/time that works best for you. Then, click 'Continue'.

| t             | t Schedule Appointment                                                                 |    |       |                         |                            |          |           |  |                                                                               |             |
|---------------|----------------------------------------------------------------------------------------|----|-------|-------------------------|----------------------------|----------|-----------|--|-------------------------------------------------------------------------------|-------------|
| Í             | Advisor (Student Success Specialist)                                                   |    |       |                         |                            |          |           |  |                                                                               |             |
| Wh            | What day and time works for you?                                                       |    |       |                         |                            |          |           |  |                                                                               |             |
| The a         | The appointment times you see do not overlap with your already scheduled appointments. |    |       |                         |                            |          |           |  |                                                                               |             |
|               | 02-01-2022                                                                             |    | Filte | er: All session types - |                            |          |           |  |                                                                               |             |
|               |                                                                                        |    |       | Wed 2/2                 | 1 available                |          |           |  |                                                                               |             |
|               | ←<br>Su                                                                                |    | Tu We |                         | <b>ry 2022</b><br>/e Th Fr |          | →<br>r Sa |  | ○ 8:00 am - 9:00 am 60m                                                       |             |
|               |                                                                                        |    | 1     | 2                       | 3                          | 4        | 5         |  | Multiple appointment locations                                                |             |
|               | 6                                                                                      | 7  | 8     | 9                       | 10                         | 11       | 12        |  | Thu 2/3                                                                       | 1 available |
|               | 13                                                                                     | 14 | 15    | 16                      | 17                         | 18       | 19        |  |                                                                               |             |
|               | 20                                                                                     | 21 | 22    | 23                      | 24                         | 25       | 26        |  | 0 8:00 am - 9:00 am 60m<br>Multiple appointment locations                     |             |
|               | 27 28                                                                                  |    |       |                         |                            |          |           |  |                                                                               |             |
|               |                                                                                        |    |       |                         |                            |          |           |  | Fri 2/4                                                                       | 1 available |
|               |                                                                                        |    |       |                         |                            |          |           |  | <ul> <li>8:00 am - 9:00 am</li> <li>Multiple appointment locations</li> </ul> |             |
| BACK CONTINUE |                                                                                        |    |       |                         |                            | CONTINUE |           |  |                                                                               |             |

6. If your advisor has multiple appointment locations (e.g., Berkman Hall, Zoom), you will need to select your preferred location. To do this, click the drop-down arrow under 'Location'. In the text box on the right side, you are able to add more information about why you are scheduling the appointment. Then, click 'Confirm'.

| t So    | hedule Appointment                                                                        |                                                                                                    |
|---------|-------------------------------------------------------------------------------------------|----------------------------------------------------------------------------------------------------|
| and the | Gina Cascone<br>Advisor (Student Success Specialist)                                      |                                                                                                    |
|         | Does this look correct?                                                                   |                                                                                                    |
|         | Date and Time<br>Fri 2/4<br>8:00 am - 9:00 am<br>Location •<br>Zoom<br>Berkman Hall 110 I | Reason for Visit<br>Exploratory: Academic progress check <u>Change</u><br>If you want, tell us a little bit about what's going on so we can hep |
| BACK    |                                                                                           | CONFIRM                                                                                                    |

7. That's it! You will receive a confirmation email with the time and location. The final page allows you to make a change to the appointment and view upcoming ones, if needed.

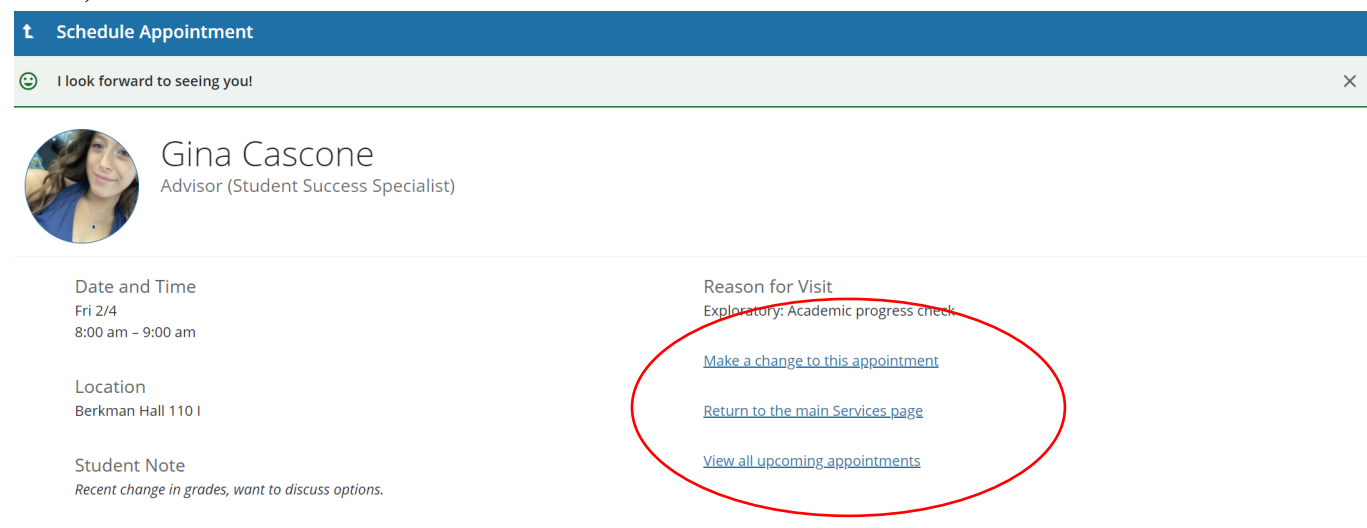

## \*Contact CSU Starfish support with any Starfish-related questions at: <u>starfishsupport@csuohio.edu</u>